### **ACCESSO ALLA PIATTAFORMA DELL'ALTERNANZA DEL MIUR (1/2)**

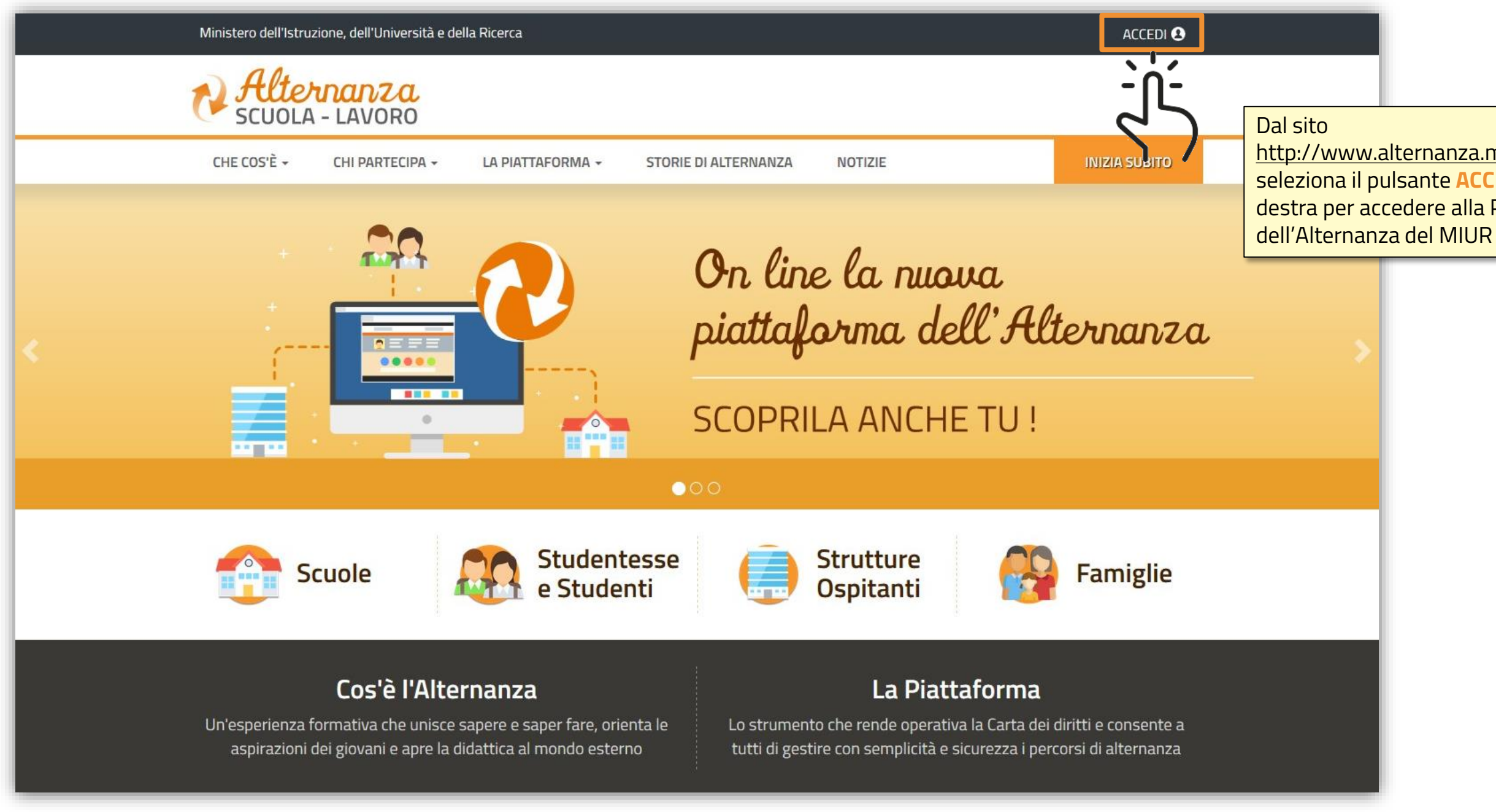

MINISTERO DELL'ISTRUZIONE, DELL'UNIVERSITA' e DELLA RICERCA

http://www.alternanza.miur.gov.it/ seleziona il pulsante ACCEDI in alto a destra per accedere alla Piattaforma

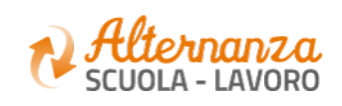

# **REGISTRAZIONE ALLA PIATTAFORMA DELL'ALTERNANZA DEL MIUR (1/6)**

#### Governo Italiano

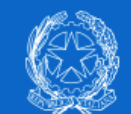

Ministero dell'Istruzione dell'Università e della Ricerca

|                                              | Login                                                                                         |  |
|----------------------------------------------|-----------------------------------------------------------------------------------------------|--|
| Username:                                    | Username dimenticato?                                                                         |  |
| Inserisci il tuo username                    |                                                                                               |  |
| Password:                                    | Password dimenticata?                                                                         |  |
| Inserisci la password                        |                                                                                               |  |
| ENTRA                                        |                                                                                               |  |
| OPPURE                                       |                                                                                               |  |
| Entra con SPID                               | Maggiorni informazioni su SPIE<br>Non hai SPID?                                               |  |
| sp:dv 🛞 AgID Agenzia per<br>l'Itafa Digitale | Sei un nuovo utente? Regis                                                                    |  |
|                                              |                                                                                               |  |
|                                              | Se al contrario non disponi di<br>credenziali di accesso, clicca sul ta:<br><b>REGISTRATI</b> |  |

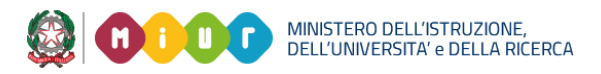

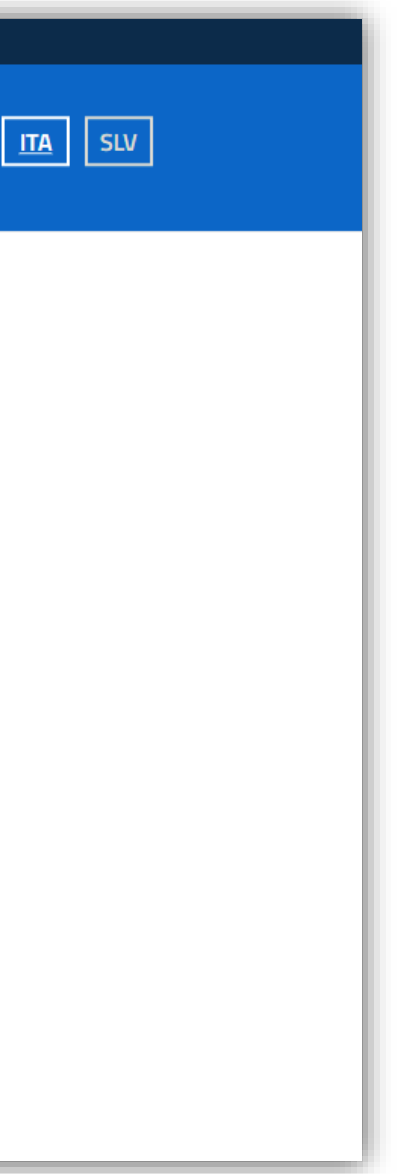

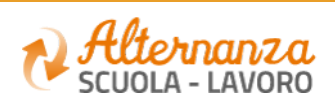

### **REGISTRAZIONE ALLA PIATTAFORMA DELL'ALTERNANZA DEL MIUR (2/6)**

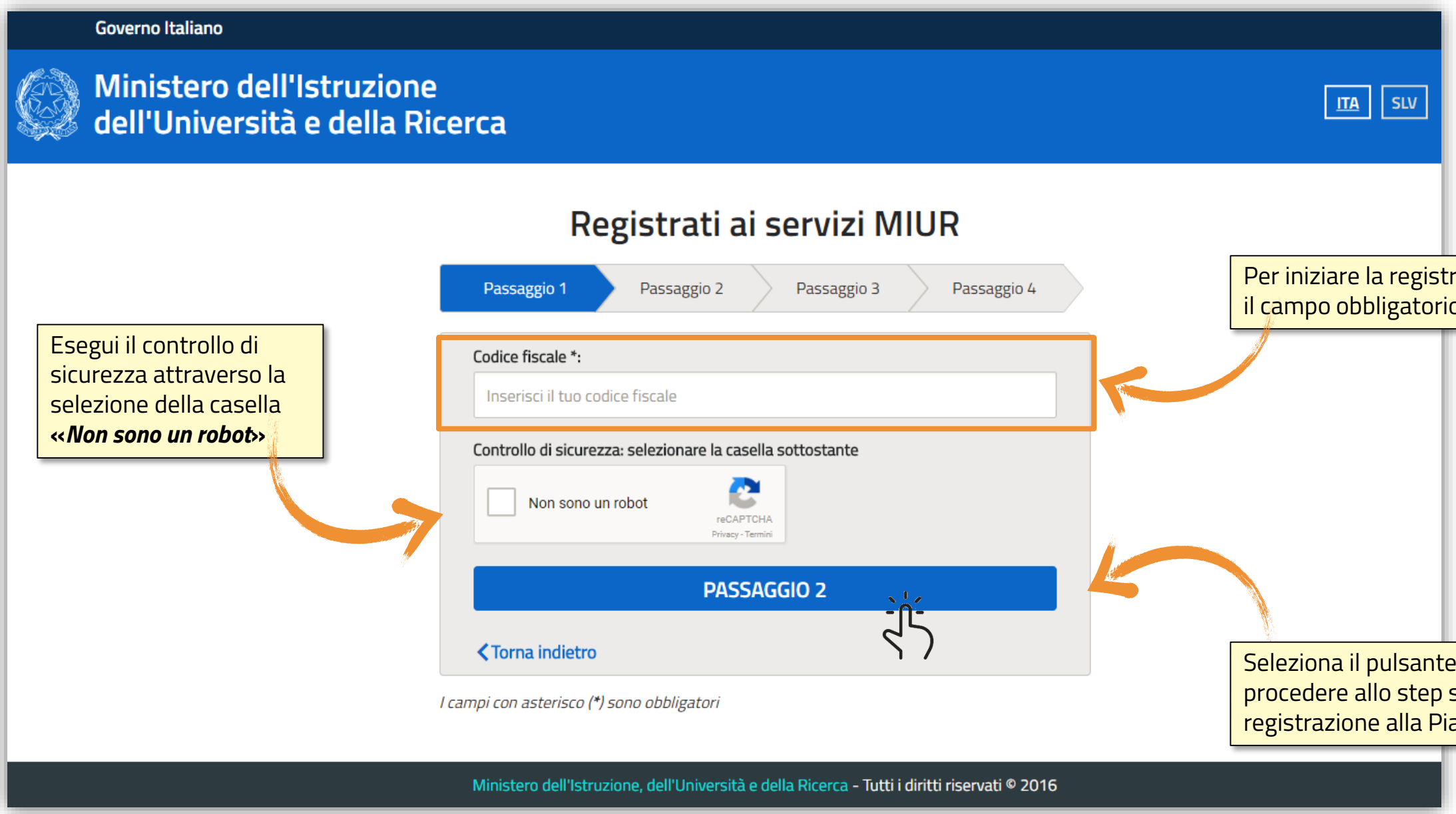

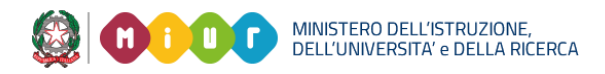

Per iniziare la registrazione, inserisci il campo obbligatorio Codice Fiscale

Seleziona il pulsante **PASSAGGIO 2** per procedere allo step successivo della registrazione alla Piattaforma del MIUR

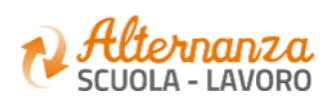

## REGISTRAZIONE ALLA PIATTAFORMA DELL'ALTERNANZA DEL MIUR (3/6)

| Ministero dell'Istruzione<br>dell'Università e della Ric | erca                                                                                               | ITA               |
|----------------------------------------------------------|----------------------------------------------------------------------------------------------------|-------------------|
|                                                          | Registrati ai servizi MIUR         Passaggio 1       Passaggio 2       Passaggio 3       Passaggio | 4                 |
|                                                          | Codice fiscale inserito: Non modific                                                               | abile             |
|                                                          | Nome *: Inserisci il tuo nome Cognome *:                                                           |                   |
|                                                          | Data di nascita *:                                                                                 | campi obbligatori |
|                                                          | Giorno Mese Anno<br>Nazione di nascita *:                                                          |                   |
|                                                          | Seleziona la nazione<br>Regione di nascita *:<br>E` necessario selezionare una nazione             |                   |
|                                                          | Provincia di nascita *:<br>E` necessario selezionare una regione                                   | •                 |
|                                                          | <b>Comune di nascita *:</b><br>E` necessario selezionare una provincia                             | -                 |

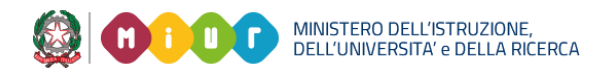

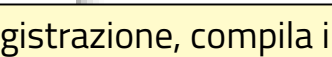

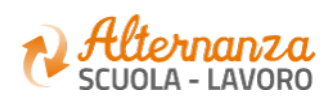

#### **REGISTRAZIONE ALLA PIATTAFORMA DELL'ALTERNANZA DEL MIUR (4/6)**

| Dopo aver visionato le<br><b>«Condizioni generali del<br/>servizio»</b> e l' <b>«Informativa sulla<br/>privacy»</b> , seleziona le checkbox<br><b>Accetto</b> e <b>Presa visione</b> per<br>completare la compilazione dei<br>propri dati. | Sesso *:<br>Maschio Femmina<br>Email *:<br>Esempio: nome@email.it<br>Conferma email *:<br>Dichiaro di aver letto e di accettare le condizioni gener<br>Maccetto<br>Accetto<br>Maccetto<br>Dichiaro di aver letto e di accettare le condizioni gener<br>Maccetto<br>Maccetto | rali del servizio<br>ddisfare le tue richieste.<br>visione.                        |                                                                     |                                                                        |
|----------------------------------------------------------------------------------------------------|----------------------------------------------------------------------------------------------------|------------------------------------------------------------------------------------|---------------------------------------------------------------------|------------------------------------------------------------------------|
|                                                                                                    | <i>4</i>                                                                                                    | Presa visione  PASSAGGIO  Torna indietro  Campi con asterisco (*) sono obbligatori | 03<br>-<br>-<br>-<br>-<br>-<br>-<br>-<br>-<br>-<br>-<br>-<br>-<br>- | eleziona il pulsante <b>PASSAGG</b><br>tep successivo della registrazi |
|                                                                                                    |                                                                                                    | Ministero dell'Istruzione, dell'Università e della f                               | Ricerca - Tutti i diritti riservati © 2                             | 016                                                                    |

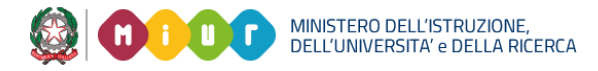

#### **GIO 3** per procedere allo ione.

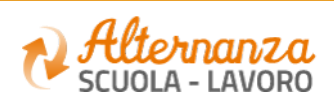

### **REGISTRAZIONE ALLA PIATTAFORMA DELL'ALTERNANZA DEL MIUR (5/6)**

| Ministero dell'Istruzione<br>dell'Università e della Ric | cerca                                                  |                                                            | <u>ITA</u> SLV                                                         |
|----------------------------------------------------------|--------------------------------------------------------|------------------------------------------------------------|------------------------------------------------------------------------|
|                                                          | Registrat                                              | ti ai servizi MIUR                                         |                                                                        |
|                                                          | Codice fiscale:                                        |                                                            |                                                                        |
|                                                          | Cognome:<br>Email:                                     | Nome:<br>Data di nascita:                                  |                                                                        |
|                                                          | <b>Nazione di nascita:</b><br>Italia                   | Provincia di nascita:                                      |                                                                        |
|                                                          | Comune di nascita:<br>Termini e condizioni:<br>Accetto | Sesso:<br>Trattamento dei dati personali:<br>Presa visione |                                                                        |
|                                                          | CONF                                                   |                                                            |                                                                        |
|                                                          | < Iorna Indietro                                       | 1 / Selo<br>per                                            | ziona il pulsante <b>CONFERMA I T</b><br>accedere allo step successivo |
|                                                          | Ministero dell'Istruzione, dell'Univ                   | ersità e della Ricerca - Tutti i diritti riservati © 20′   | 6                                                                      |

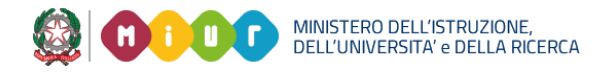

#### A I TUOI DATI

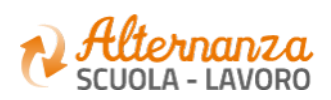

### REGISTRAZIONE ALLA PIATTAFORMA DELL'ALTERNANZA DEL MIUR (6/6)

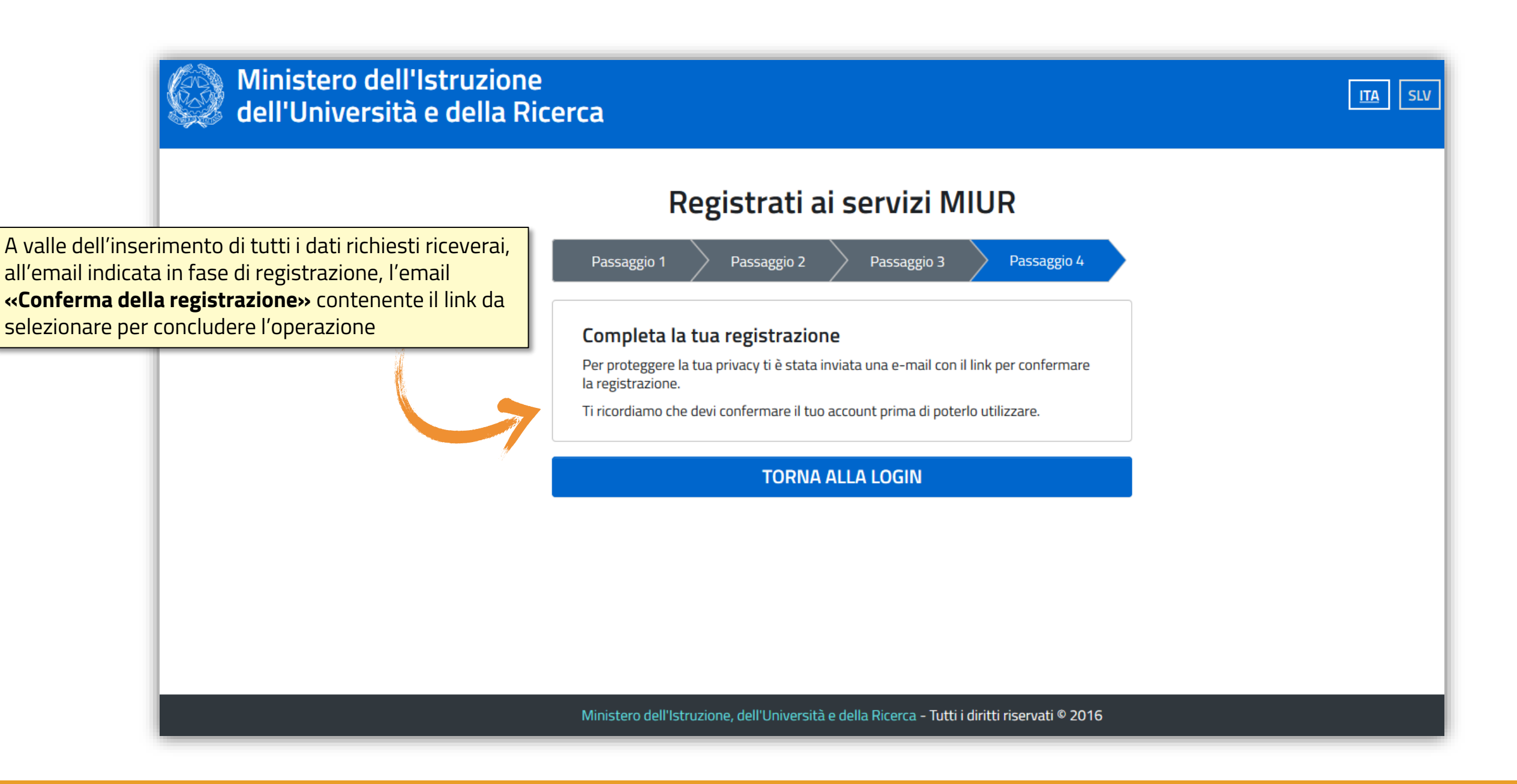

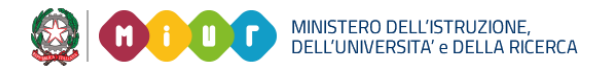

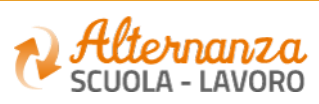